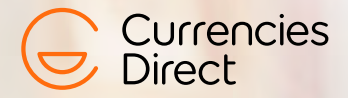

# Your Guide to Business Online

🚯 +44 (0) 20 7847 9400

😣 customerservices@currenciesdirect.com

currenciesdirect.com

UK17890EN

If you ever experience any issues using our online service, our team are here to help. Please get in touch on +44 (0) 20 7847 9400, email customerservices@currenciesdirect.com

### Contents:

| Homepage             | 4  |
|----------------------|----|
| Your wallets         | 5  |
| Your history         | 6  |
| Add recipient        | 7  |
| Make a transfer      | 10 |
| Approving a transfer | 13 |
| Buy new currency     | 14 |
| Top up wallet        | 16 |
| Our bank details     | 17 |
| Create rate alert    | 19 |
| Your account details | 21 |

### Homepage

| Dashboard       |                              |                     |                                       | LOGOU                                             |
|-----------------|------------------------------|---------------------|---------------------------------------|---------------------------------------------------|
| Send money      | Your v                       | vallets 💡           |                                       |                                                   |
| 'ou send        | Use your wa<br>in a couple o | illets to hold fund | ds until you need them. Transfer func | ds from your wallet or move money between wallets |
| 200000.00 GBP V | Currency                     | Total balance       | Available balance                     | OUR BANK DETAILS BUY NEW CURRENCY                 |
| 226660.00 EUR T | HKD                          | <u>\$101,633.00</u> | <u>\$101,633.00</u>                   | ADD FUNDS PAY RECIPIENT                           |
| 1.1333          | EUR                          | €65,347.03          | €50.000.00                            | ADD FUNDS PAY RECIPIENT                           |
| CHECK RATE SEND | USD                          | \$ <u>50,000.00</u> | \$50,000.00                           | ADD FUNDS PAY RECIPIENT                           |
|                 | GBP                          | £19,828,14          | £19.828.14                            | ADD FUNDS PAY RECIPIENT                           |
|                 | CAD                          | <u>\$0.00</u>       | \$ <u>0.00</u>                        | ADD FUNDS PAY RECIPIENT                           |
|                 |                              |                     |                                       | OUR BANK DETAILS BUY NEW CURRENCY                 |

When you log in to your online account you'll be taken to our **homepage**. From here you can:

- Check live exchange rates with our rate checker (on the left hand side)
- Create rate alerts
- View our bank details
- Make a currency transfer
- Buy currency for use at a later date
- Add recipients
- View your transfer history
- Update your account details

Your homepage also displays your **currency wallets** – showing you your available balances for any currencies you've purchased.

### Your wallets

While you can still send funds straight on to one or more recipients, you can also top up your wallets and keep the funds in your account until you need them, or move money between wallets.

A new wallet will be created whenever you purchase or are sent a currency you haven't bought/received before.

Click 'Add Funds' to top up your wallet.

Click 'Buy New Currency' to purchase a new currency.

Click 'Pay Recipient' to transfer funds from your wallet to a recipient.

| Your v                       | vallets ?                        |                                      |                                           |           |
|------------------------------|----------------------------------|--------------------------------------|-------------------------------------------|-----------|
| Use your wa<br>in a couple o | illets to hold fun<br>of clicks. | ds until you need them. Transfer fur | nds from your wallet or move money betwee | n wallets |
| Currency                     | Total balance                    | Available balance                    | OUR BANK DETAILS BUY NEW CU               | RRENCY    |
| HKD                          | <u>\$101,633.00</u>              | \$ <u>101,633.00</u>                 | ADD FUNDS PAY RE                          | CIPIENT   |
| EUR                          | €65,347.03                       | €50,000.00                           | ADD FUNDS PAY RE                          | CIPIENT   |
| USD                          | <u>\$50,000.00</u>               | <u>\$50,000.00</u>                   | ADD FUNDS PAY RE                          | CIPIENT   |
| GBP                          | £19,828.14                       | £19,828.14                           | ADD FUNDS PAY RE                          | CIPIENT   |
| CAD                          | <u>\$0.00</u>                    | <u>\$0.00</u>                        | ADD FUNDS PAY RE                          | CIPIENT   |
|                              |                                  |                                      | OUR BANK DETAILS BUY NEW CU               | RRENCY    |
|                              |                                  |                                      |                                           |           |

Your wallets will display your total balance and available balance. Clicking your **wallet balance** will show you your activity history.

## Your history

| amaha                              |                             |                |               |
|------------------------------------|-----------------------------|----------------|---------------|
| History                            |                             |                | LOGOUT        |
| Currency filters Recipient filters | Date filters                |                |               |
| All currencies   All recipients    | Ill dates      Select dates |                | SEARCH        |
| showing all results                |                             |                | EXPORT TO CSV |
| Instructions (0)                   | In Progress (5)             | Completed (29) |               |

In the history screen you'll be able to see your available balance as well as any payments due to Currencies Direct.

#### In your activity you can move between tabs to check the status of transfers.

- **Instruction:** All open, pending and cancelled currency purchases and transfers will appear here.
- In progress: Currency purchases and transfers will show as 'In Progress' until the funds have left our account.
- **Completed:** All completed transactions will appear here.

### Add recipient

Adding a new recipient is quick and easy.

Click 'Recipient' on the top navigation of the homepage.

| Payments Rate Alerts Recipients History          |                                                                                                    |
|--------------------------------------------------|----------------------------------------------------------------------------------------------------|
| <sub>Vamaha</sub><br>Dashboard                   | LOCOUT                                                                                                    |
| Send money                                       | Your wallets 🖗                                                                                                    |
| You send<br>20000.00 GBP •<br>Recipient receives | Use your wallets to hold funds until you need them. Transfer funds from your wallet or move money between wallets<br>in a couple of clicks.<br>Currency Total balance available balance OUR BAHK DETAILS BUY NEW CURRENCY |
| ZZ6640.00 EUR •                                  |                                                                                                    |

#### Click 'Add a new recipient'.

| amaha<br>Manage your recipients                                  |              |          |                          |             | LOGOUT    |
|------------------------------------------------------------------|--------------|----------|--------------------------|-------------|-----------|
|                                                                  | _            |          | Enter a nar              | ne          | SEARCH    |
| You can choose to view, edit, delete and pay recipients in the t | table below. |          |                          |             |           |
| Your recipients                                                  |              |          |                          |             |           |
| Recipient                                                        | Country      | Currency | Account no               |             |           |
| Jose Rodriguez                                                   | Spain        | EUR      | ES5504875238618165344853 | EDIT/DELETE | PAY       |
| Nihat's limited company                                          | Germany      | EUR      | DE75512108001245126199   | EDIT/DELETE | PAY       |
| Test                                                             | UK           | GBP      | 63024083                 | EDIT/DELETE | PAY       |
|                                                                  |              |          |                          |             | Show more |

Enter your recipient details and click 'next'.

| lanage you           | ir recipients                       |          | LOGOUT |
|----------------------|-------------------------------------|----------|--------|
| Recipient details >  | Bank details > Additional details   |          |        |
| Recipient D          | etails                              |          |        |
| Choose who would you | like to pay 🔘 Individual 💿 Business |          |        |
| Country              | FRA - France                        | T        |        |
| Currency 😮           | EUR- Euro                           | T        |        |
| Company name         | Future First Manufacturing          |          |        |
| Phone number         | 00 15551234567                      | Optional |        |
|                      |                                     |          |        |

Enter their **IBAN number** or **swift code** to generate their bank details.

| Manage you                    | r recipients                                                                                                   |
|-------------------------------|----------------------------------------------------------------------------------------------------|
| Recipient details > E         | Bank details > Additional details                                                                              |
| Bank details                  |                                                                                                    |
| IBAN number                   |                                                                                                    |
| SWIFT code                    |                                                                                                    |
| Enter the account deta        | ils above and click 'Retrieve bank details', or enter all details on this form manually.                       |
| Bank name                     |                                                                                                    |
| Bank address                  |                                                                                                    |
| (Please note: your contract r | note may display the bank's HQ address by default)                                                             |
| If you need to add inter      | mediary bank details, please contact us on +44 (0) 20 7847 9400 or email us on contracts@currenciesdirect.com. |
| BACK                          | NEXT                                                                                                    |

Additional details (like a reference for the recipient) are optional.

| Manage your re                       | ecipients                                                     |                        |
|--------------------------------------|---------------------------------------------------------------|------------------------|
| Recipient details > Bank d           | etails > Additional details                                   |                        |
| Additional detai                     | ls                                                            |                        |
| Make a note ?                        | Optional                                                      | h                      |
| Recipient's reference ?              | Optional                                                      |                        |
| (Please note: The reference isn't gu | aranteed. It's up to the recipient's bank whether or not this | is shown)              |
| BACK                                 |                                                               | SAVE SAVE AND ADD MORE |
|                                      |                                                               | <u> </u>               |
|                                      |                                                               |                        |

You will need to enter your password to save the new recipient details.

| _      |                         |         |
|--------|-------------------------|---------|
| 't gua | Please confirm password | x       |
|        | Password                |         |
|        | Enter password          | Confirm |
| l      |                         |         |

### Make a transfer

If you need to make a transfer, go to your homepage and either put your currency pair and amount in the '**Send Money'** box on the left hand side and click '**Send**' or select '**Pay Recipient**' (if you have funds in your wallet).

| Dashboard          |                              |                                  |                                       | LOGOUT                                            |
|--------------------|------------------------------|----------------------------------|---------------------------------------|---------------------------------------------------|
| Send money         | Your v                       | vallets 😮                        |                                       |                                                   |
| You send           | Use your wa<br>in a couple o | allets to hold fun<br>of clicks. | ds until you need them. Transfer fund | ds from your wallet or move money between wallets |
| Recipient receives | Currency                     | Total balance                    | Available balance                     | OUR BANK DETAILS BUY NEW CURRENCY                 |
| 226320.00 EUR *    | HKD                          | <u>\$101,633.00</u>              | \$101.633.00                          | ADD FUNDS PAY RECIPIENT                           |
| Exchange rate      | EUR                          | €65.347.03                       | €50,000,00                            | ADD FUNDS PAY RECIPIENT                           |
| CHECK RATE SEND    | USD                          | \$50,000.00                      | \$50,000.00                           | ADD FUNDS PAY RECIPIENT                           |
| <b>_</b>           | GBP                          | £19.828.14                       | £19.828.14                            | ADD FUNDS PAY RECIPIENT                           |
|                    | CAD                          | \$ <u>0.00</u>                   | \$0.00                                | ADD FUNDS PAY RECIPIENT                           |
|                    |                              |                                  |                                       | OUR BANK DETAILS BUY NEW CURRENCY                 |

If you put your details in the '**Send Money**' box and click '**Send**' you'll be asked to select the recipient you want to send the funds to or to add a new recipient.

#### Existing recipients will appear below 'Pay a recipient'

| /amaha                                            |                    |          |                          |         |   |
|---------------------------------------------------|--------------------|----------|--------------------------|---------|---|
| Make a payment                                    |                    |          |                          | LOGO    | л |
| Select recipient > Payment details > Payment meth | nod > Confirmation |          |                          |         |   |
| ADD A NEW RECIPIENT                               |                    |          | Enter a name             | SEARCH  |   |
| What would you like to do?                        |                    |          |                          |         |   |
| Pay a recipient                                   |                    |          |                          |         |   |
| Recipient                                         | Country            | Currency | Account no               |         |   |
| Jose Rodriguez                                    | Spain              | EUR      | ES5504875238618165344853 | DETAILS |   |
| Nihat's limited company                           | Germany            | EUR      | DE75512108001245126199   | DETAILS | ¢ |
|                                                   |                    |          |                          |         |   |
| BACK                                              |                    |          |                          |         |   |

The next step is to add the payment details and payment method.

#### Payment methods listed will be:

- Available balance (if you have funds in your wallet)
- I've already sent payment
- Bank transfer

| viake a payr                    | nent       |         |                                      | LOOC |
|---------------------------------|------------|---------|--------------------------------------|------|
| Select recipient > Pa           | ayment de  | etails  | > Payment method > Confirmation      |      |
| You are paying Jose Roo         | driguez (E | 55504   | 75238618165344853)                   |      |
| How much do you                 | u want t   | to pa   | ?                                    |      |
| You send                        | GBF        | •       | 200000.00                            |      |
| or<br>Recipient receives        | EUR        | 2 7     | 226148.69 GET RATE                   |      |
| Payment details                 |            |         |                                      |      |
| Debit from account              | GBP        | 200,0   | 0.00                                 |      |
| Exchange rate                   |            | 1.1308  |                                      |      |
| Fee ?                           | GBP        | 10.00   |                                      |      |
| Pay your recipient              | EUR        | 226,1   | 3.69                                 |      |
| Your rate will refresh in 36 se | econds 🕐   |         |                                      |      |
| Additional inform               | ation      |         |                                      |      |
| Reason for payment              | Plea       | ise sel | ct a reason for this payment         |      |
| Recipient reference             | ABC        | LTD     | Maximum 35 characters                |      |
| Your reference                  | appe       | ars or  | your statement Maximum 35 characters |      |
|                                 |            |         |                                      |      |

Once you've selected the payment method you will be asked to confirm your transfer.

| Make a payn                     | nent       |                             |                                  |                            |                                       | LOGOUT  |
|---------------------------------|------------|-----------------------------|----------------------------------|----------------------------|---------------------------------------|---------|
|                                 |            |                             |                                  |                            |                                       |         |
| Select recipient > Pa           | ayment d   | etails > Payment me         | thod > Confirmation              |                            |                                       |         |
|                                 |            |                             |                                  |                            |                                       |         |
| You are paying Jose Roo         | driguez (E | \$55048752386181653448      | 53)                              |                            |                                       |         |
| Payment summar                  | гy         |                             |                                  |                            |                                       |         |
| Debit from account              | GBP        | 200,000.00                  |                                  |                            |                                       |         |
| Exchange rate                   |            | 1.1313                      |                                  |                            |                                       |         |
| Fee 🕜                           | GBP        | 10.00                       |                                  |                            |                                       |         |
| Pay your recipient              | EUR        | 226,248.69                  |                                  |                            |                                       |         |
| Your rate will refresh in 50 se | econds 🕐   |                             |                                  |                            |                                       |         |
| How would you lik               | ke to pa   | ıy us?                      |                                  |                            |                                       |         |
| Payment method                  | Plea       | ase select                  |                                  | T                          |                                       |         |
|                                 |            |                             |                                  |                            |                                       |         |
| By clicking 'confirm' you       | u are com  | mitting to this transaction | on entering into a legally bindi | ng contract, as detailed i | n our <u>Terms &amp; Conditions</u> . |         |
|                                 |            |                             |                                  |                            |                                       |         |
| BACK                            |            |                             |                                  |                            |                                       | CONFIRM |
|                                 |            |                             |                                  |                            |                                       |         |

If you click '**Pay Recipient**' in your wallet the process will be the same, but payment method will default to funds from your wallet.

### Approving a transfer

If another account user has submitted a transfer for your approval, a notification will appear on the homepage.

| You have 1                  | ou have 1 transactions awaiting a decision |                                      |                                                  |  |  |  |  |
|-----------------------------|--------------------------------------------|--------------------------------------|--------------------------------------------------|--|--|--|--|
| Your v                      | vallets 😮                                  |                                      |                                                  |  |  |  |  |
| lse your wa<br>n a couple ( | allets to hold fund<br>of clicks.          | ds until you need them. Transfer fur | ds from your wallet or move money between wallet |  |  |  |  |
| Currency                    | Total balance                              | Available balance                    | OUR BANK DETAILS BUY NEW CURRENCT                |  |  |  |  |
| USD                         | <u>\$2,427.50</u>                          | \$ <u>288.08</u>                     | ADD FUNDS PAY RECIPIEN                           |  |  |  |  |
| AUD                         | <u>\$0.00</u>                              | <u>\$0.00</u>                        | ADD FUNDS PAY RECIPIEN                           |  |  |  |  |
|                             |                                            | to oo                                |                                                  |  |  |  |  |

Click 'View transactions' to view the details of any transfers awaiting approval.

| ayment transactions         | (0)                      |             |                                        |                    |                      |                                                 |          |        |
|-----------------------------|--------------------------|-------------|----------------------------------------|--------------------|----------------------|-------------------------------------------------|----------|--------|
| X Transactions(1)           |                          |             |                                        |                    |                      |                                                 |          |        |
| Created on 26/02/2019 by Ph | nil Cranfield            |             |                                        |                    |                      |                                                 |          |        |
| Payee                       | Account                  | Swift       | Description                            | Amount             | Rate                 | Cost                                            | Approve  | Reject |
| Luciano Consuegra Sanchez   | ES8921083273040033078958 | UCJAE52MXXX | Gala Casino Gibraltar Ltd has<br>trans | EUR 162.30         | 0.8679               | USD 187.00                                      | 0        | 0      |
|                             |                          |             |                                        |                    | Fees                 | Total including fee                             |          |        |
|                             |                          |             |                                        |                    | 13.00                | USD 200.00                                      |          |        |
| WALLETS - USD (US Dollar)   |                          |             |                                        | * Your<br>New rate | original<br>s in red | rate (0.8707) has exp<br>will update in 50 seco | ired. co | NFIRM  |

If the transfer details are correct, click **confirm**.

### Buy new currency

When you buy a currency you haven't purchased before, a new wallet will be created.

#### Click 'Buy New Currency' on the homepage.

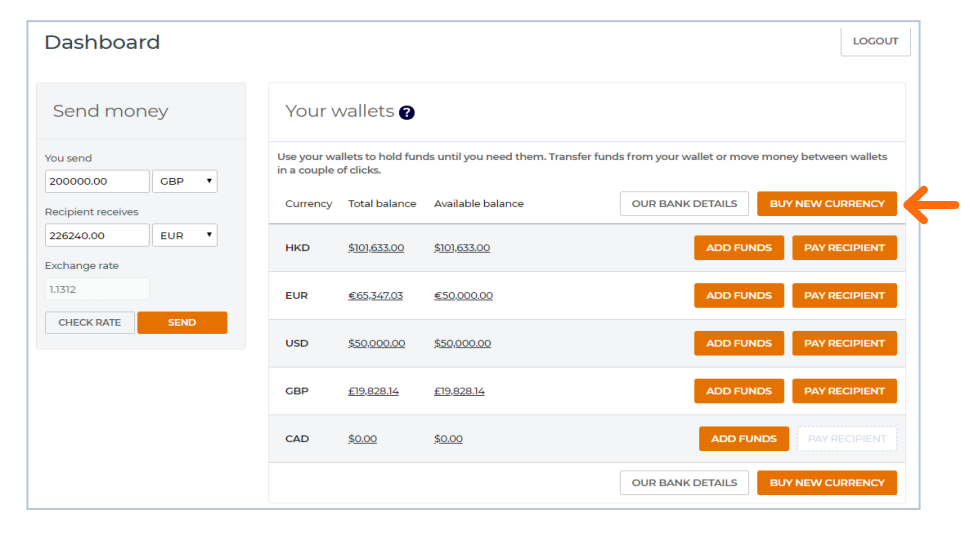

You'll be asked to select the currencies you want to transfer and the transfer amount.

| JUY CURF         | RENCY                                    |            | LOGOUT |
|------------------|------------------------------------------|------------|--------|
| Convert c        | urrency                                  |            |        |
| Choose an amount | to pay or how much you wish to add to yo | pur wallet |        |
| rou pay<br>or    | GBP Y                                    |            |        |
| Add funds        | FUD Y                                    |            |        |

You'll then be asked to select your payment method:

- Existing wallet
- I've already sent payment
- Bank transfer

### After you've chosen your payment method you'll be asked to confirm your transfer.

| BUY CURRE                                           | NCY                                                                                                    | UT |
|-----------------------------------------------------|----------------------------------------------------------------------------------------------------|----|
| Convert cur                                         | rency                                                                                                    |    |
| Choose an amount to p<br>You pay<br>or<br>Add funds | xay or how much you wish to add to your wallet       CBP •       5000.00       EUR •       5590.00                      |    |
| Conversion detail                                   | S                                                                                                    |    |
| Exchange rate                                       | 1.1180                                                                                                    |    |
| Fee 😮                                               | 0.00                                                                                                    |    |
| Total added                                         | 5,590.00                                                                                                    |    |
| Your rate will refresh in 48 s                      | seconds 🕐                                                                                                    |    |
| How would you li                                    | ke to pay us?                                                                                                    |    |
| Payment method                                      | Please select                                                                                                    |    |
| By clicking 'confirm' yo                            | u are committing to this transaction & entering into a legally binding contract, as detailed in our Terms & Conditions. |    |
| BACK                                                | CONFIG                                                                                                    | RM |

Your wallet balance will be updated with your purchased currency as soon as your funds have cleared.

### Top up wallet

To add funds to an existing wallet, go to the homepage and click '**Add Funds**'.

| Send mo            | ney  |   | Your v        | vallets 🛛           |                               |                                    |                         |
|--------------------|------|---|---------------|---------------------|-------------------------------|------------------------------------|-------------------------|
| /ou send           |      |   | Use your wa   | llets to hold fund  | ds until you need them. Trans | sfer funds from your wallet or mov | e money between wallets |
| 200000.00          | GBP  | • | in a couple o | or clicks.          |                               |                                    |                         |
| Recipient receive: | 5    |   | Currency      | Total balance       | Available balance             | OUR BANK DETAILS                   | BUY NEW CURRENCY        |
| 226360.00          | EUR  | ٠ | HKD           | \$10163300          | \$101633.00                   |                                    |                         |
| Exchange rate      |      |   | HRD           | 3101,033.00         | 3101,033,00                   | ADDITO                             | PATRECIPIENT            |
| 1.1318             |      |   | EUR           | €65,347.03          | €50,000.00                    |                                    | NDS PAY RECIPIENT       |
| CHECK RATE         | SENC |   | USD           | \$ <u>50.000.00</u> | \$50,000.00                   |                                    |                         |
|                    |      |   | GBP           | £19.828.14          | £19.828.14                    | ADD FUR                            | NDS PAY RECIPIENT       |
|                    |      |   | CAD           | <u>\$0.00</u>       | \$0.00                        | ADD FU                             |                         |

You then follow the same '**Buy New Currency**' process as outlined above.

### Our bank details

If you're transferring funds to us by bank transfer, you can find our bank details by clicking the button below your currency wallets on the homepage.

| <sub>Yamaha</sub><br>Dashboard |                              |                                  |                                       | LOCOUT                                            |
|--------------------------------|------------------------------|----------------------------------|---------------------------------------|---------------------------------------------------|
| Send money                     | Your v                       | vallets 🔞                        |                                       |                                                   |
| You send<br>200000.00 GBP •    | Use your wa<br>in a couple o | llets to hold fund<br>of clicks. | ds until you need them. Transfer fund | ds from your wallet or move money between wallets |
| Recipient receives             | Currency                     | Total balance                    | Available balance                     | OUR BANK DETAILS BUY NEW CURRENCY                 |
| 226360.00 EUR •                | HKD                          | \$101,633.00                     | <u>\$101,633.00</u>                   | ADD FUNDS PAY RECIPIENT                           |
| 1.1318                         | EUR                          | €65,347.03                       | €50.000.00                            | ADD FUNDS PAY RECIPIENT                           |
| CHECK RATE SEND                | USD                          | \$50,000.00                      | \$50,000.00                           | ADD FUNDS PAY RECIPIENT                           |
|                                | GBP                          | £19,828.14                       | £19,828.14                            | ADD FUNDS PAY RECIPIENT                           |
|                                | CAD                          | <u>\$0.00</u>                    | <u>\$0.00</u>                         | ADD FUNDS PAY RECIPIENT                           |
|                                |                              |                                  | $\rightarrow$                         | OUR BANK DETAILS BUY NEW CURRENCY                 |

You'll be asked to select the currency you're going to send us.

| Dur bank details                                                             | LOGOL |
|------------------------------------------------------------------------------|-------|
|                                                                              |       |
| Choose a currency                                                            |       |
|                                                                              |       |
| If you need to send us funds by bank transfer you can find our details below | L     |
|                                                                              |       |

Picking the currency from the drop down will generate our bank details.

| Jur bank de                                 | tails                                                 | LOCOU |
|---------------------------------------------|-------------------------------------------------------|-------|
| Choose a cu                                 | rency                                                 |       |
| f you need to send us f                     | unds by bank transfer you can find our details below. |       |
| GBP                                         | VIEW BANK DETAILS                                     |       |
| GBP accoun                                  | : details                                             |       |
| account name                                | Barclays GBP Client Account                           |       |
| sank name                                   | Barclays                                              |       |
|                                             | 20-05-03                                              |       |
| Sort code                                   |                                                       |       |
| iort code<br>Account/IBAN no.               | 63024083                                              |       |
| Sort code<br>Account/IBAN no.<br>SWIFT code | 63024083<br>BARCGB22                                  |       |

### Create rate alert

Stay on track of the latest rate movements by setting rate alerts. Simply tell us what rate you'd like to achieve and we'll let you know as soon as the market moves to that level.

| Payments Rate Alert | s Recipients History           |                           |                                  |                                      |                                          |           |
|---------------------|--------------------------------|---------------------------|----------------------------------|--------------------------------------|------------------------------------------|-----------|
| T                   | <sub>Yamaha</sub><br>Dashboard |                           |                                  |                                      |                                          | LOGOUT    |
|                     | Send money                     | Your                      | wallets 🝞                        |                                      |                                          |           |
|                     | You send GBP                   | Use your w<br>in a couple | allets to hold fun<br>of clicks. | ds until you need them. Transfer fun | ds from your wallet or move money betwee | n wallets |
|                     | Recipient receives             | Currency                  | Total balance                    | Available balance                    | OUR BANK DETAILS BUY NEW CL              | IRRENCY   |
|                     | 226400.00 EUR V                | HKD                       | <u>\$101,633.00</u>              | \$101.633.00                         | ADD FUNDS PAY R                          | ECIPIENT  |
|                     | 1.1320                         | EUR                       | €65,347.03                       | €50,000.00                           | ADD FUNDS PAY R                          | ECIPIENT  |
|                     | CHECK RATE SEND                | USD                       | <u>\$50,000.00</u>               | <u>\$50,000.00</u>                   | ADD FUNDS PAY R                          | ECIPIENT  |
|                     |                                | GBP                       | £19,828.14                       | <u>£19.828.14</u>                    | ADD FUNDS PAY R                          | ECIPIENT  |
|                     |                                | CAD                       | <u>\$0.00</u>                    | \$0.00                               | ADD FUNDS PAY R                          |           |
|                     |                                |                           |                                  |                                      | OUR BANK DETAILS BUY NEW CL              | IRRENCY   |

Click '**Rate alerts**' on the top navigation of the homepage to see your active rate alerts and to create a new rate alert.

| Yamaha<br>Rate Alerts                                                             |                 |               |                |                 |             | LOGOUT |
|-----------------------------------------------------------------------------------|-----------------|---------------|----------------|-----------------|-------------|--------|
| Active Rate Alerts                                                                |                 |               |                |                 |             |        |
| Our Rate Alert service will notify you once your target exchange rate is reached. |                 |               |                |                 |             |        |
| Created                                                                           | Convert<br>from | Convert<br>to | Target<br>rate | Current<br>rate | Expires     |        |
| 25/01/19                                                                          | GBP             | USD           | 1.4500         | 1.2958          | Rate<br>hit | ×      |
| 24/01/19                                                                          | GBP             | EUR           | 1.2000         | 1.1306          | Rate<br>hit | ×      |
| NEW RATE ALERT                                                                    |                 |               |                |                 |             |        |
| Rate Alert history                                                                |                 |               |                |                 |             |        |
| You currently have no expired or hit Rate Alerts.                                 |                 |               |                |                 |             |        |

To create a new rate alert click the '**New rate alert**' button and enter your currency pair.

Once you've entered your currency pair the current exchange rate will be displayed. All you need to do then is enter your target exchange rate and pick how you want to be contacted (by email, by SMS or both).

| Select currencies       Set up your alert         Tail us which currencies you want, and how much. We then showyou the benefit trading at that rate.       Tail us which currencies you want, and how much. We then showyou the benefit trading at that rate.         Into this currency       EUR- Euro       •         Current and target rates       Current rate will refresh in 2 seconds       •         Target rate       11500       Contrinue         Alert me via       Email and SMS       •         Email address @       cduat1003@cdb2b.mailinator.com       •         Mobile number @       •j=1e9793434839       •         Expire this alert       When my target rate is reached       • | Rate Alei    | irt                            |                                                                        |                                                                          | LOGO                |
|----------------------------------------------------------------------------------------------------|--------------|--------------------------------|------------------------------------------------------------------------|--------------------------------------------------------------------------|---------------------|
| Lintend to convert     CBP- Sterling Pound     •       Lintend to convert     CBP- Sterling Pound     •       Linto this currency     EUR- Euro     •       Current and target rates     •       Current rate     11237       Target rate     11500       Constitution     •       Alert me via     Email and SMS       Email addIress ©     cduat1003@cdb2b.mailinator.com       Mobile number @     •s1=8793434839       Expire this alert     When my target rate is reached                                                                                                    | ct currenc   | cies                           |                                                                        | Set up your alert<br>Tell us which currencies                            | you                 |
| Into this currency EUR- Euro   Current and target rates   Current rate   11237   The inverse rate is (0.8899)   Target rate   11500   Contrinue   Alert me via   Email and 5MS   Email address   coluat1003@cdb2b.mailinator.com   Expire this alert   When my target rate is reached                                                                                                    | convert      | GBP- Sterling Pound            | T                                                                      | want, and how much. V<br>then show you the bene<br>trading at that rate. | Ve will<br>efits of |
| Current and target rates       Current rate will refresh in 2 seconds         Current rate       11237         Target rate       11500         CONTINUE         Alert me via       Email and SMS         Email address ①       cduat1003@cdb2b.mailinator.com         Mobile number ①       •91-8793434839         Expire this alert       When my target rate is reached                                                                                                    | urrency      | EUR- Euro                      | •                                                                      |                                                                          |                     |
| Current rate     1.1237     Current rate will refresh in 2 seconds<br>The inverse rate is (0.8899)       Target rate     1.1500     CONTINUE                                                                                                    | and target r | rates                          |                                                                        |                                                                          |                     |
| Target rate     11500     CONTINUE       Alert me via     Email and SMS     •       Email address ①     cduat1003@cdb2b.mailinator.com     •       Mobile number ②     •91-8793434839     •       Expire this alert     When my target rate is reached     •                                                                                                    | te           | 1.1237                         | Current rate will refresh in 2 seconds<br>The inverse rate is (0.8899) |                                                                          |                     |
| Alert me via     Email and SMS       Email address ()     cduat1003@cdb2b.mailinator.com       Mobile number ()     +91-8793434639       Expire this alert     When my target rate is reached                                                                                                    | e [          | 1.1500                         | CONTINUE                                                               |                                                                          |                     |
| Email address     cduat1003@cdb2b.mailinator.com       Mobile number     +91-8793434839       Expire this alert     When my target rate is reached                                                                                                    | ia           | Email and SMS                  | Ŧ                                                                      |                                                                          |                     |
| Mobile number ?     +91-8793434839       Expire this alert     When my target rate is reached                                                                                                    | ress ?       | cduat1003@cdb2b.mailinator.com |                                                                        |                                                                          |                     |
| Expire this alert When my target rate is reached                                                                                                    | mber ?       | +91-8793434839                 |                                                                        |                                                                          |                     |
|                                                                                                    | alert        | When my target rate is reached | T                                                                      |                                                                          |                     |
|                                                                                                    |              |                                |                                                                        |                                                                          |                     |

### Your account details

If you need to check or update your account information click '**Profile**' in the homepage navigation.

| Recipients History             |                                                       |                             |                                                              | +44 (0) 20 7847 9400 PROFILE [11] |
|--------------------------------|-------------------------------------------------------|-----------------------------|--------------------------------------------------------------|-----------------------------------|
| <sup>Yamaha</sup><br>Dashboard |                                                       |                             | LOCOUT                                                       | 1                                 |
| Send money                     | Your wallets 🛛                                        |                             |                                                              |                                   |
| You send                       | Use your wallets to hold fu<br>in a couple of clicks. | nds until you need them. Tr | ransfer funds from your wallet or move money between wallets |                                   |
| Recipient receives             | Currency Total balance                                | Available balance           | OUR BANK DETAILS BUY NEW CURRENCY                            |                                   |
| 226320.00 EUR •                | HKD <u>\$101.633.00</u>                               | \$101,633.00                | ADD FUNDS PAY RECIPIENT                                      |                                   |
| 1.1316                         | EUR <u>€65,347.03</u>                                 | €50,000.00                  | ADD FUNDS PAY RECIPIENT                                      |                                   |
| CHECK RATE SEND                | USD \$50,000,00                                       | \$50.000.00                 | ADD FUNDS PAY RECIPIENT                                      |                                   |
|                                | GBP <u>£19.828.14</u>                                 | £19.828.14                  | ADD FUNDS PAY RECIPIENT                                      |                                   |
|                                | CAD <u>\$0.00</u>                                     | \$0.00                      | ADD FUNDS PAY RECIPIENT                                      |                                   |
|                                |                                                       |                             | OUR BANK DETAILS BUY NEW CURRENCY                            |                                   |

From there you'll be able to view and update your details.

| ofile                 |                                   |                              |              | LOGO |
|-----------------------|-----------------------------------|------------------------------|--------------|------|
| Business information  |                                   | Account details              | Your devices |      |
| Business infor        | mation                            |                              |              |      |
| Business name         | Yamaha                            |                              |              |      |
| Address               | 490 E Main Street, N<br>06360, UK | lorwich, BUCKINGHAMSHIRE, CT |              |      |
| Country               | UK                                |                              |              |      |
| Registration number   |                                   |                              |              |      |
| Company type          |                                   |                              |              |      |
| Website               | www.google.com                    |                              |              |      |
| VAT Number            |                                   |                              |              |      |
| Year of incorporation |                                   |                              |              |      |

### Let's talk currency

- +44 (0) 20 7847 9400
- customerservices@currenciesdirect.com
- currenciesdirect.com

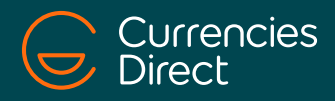

© Currencies Direct Ltd, One Canada Square, Canary Wharf, London E14 5AA, United Kingdom. Registered in England & Wales, No.: 03041197. Currencies Direct Ltd is authorised by the Financial Conduct Authority as an Electronic Money Institution under the Electronic Money Regulations 2011. Our FCA Firm Reference number is 900669.